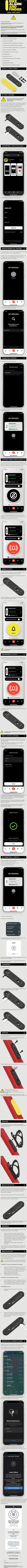

And the second second seco